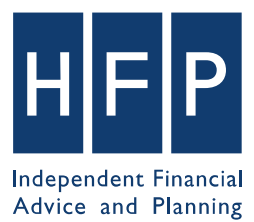

# PORTAL USER GUIDE

#### **Registration**

Visit **www.hfp.co.uk/portal** to register for the portal. Simply click '**Register now**' to get started.

| ase enter your us | ername and passwor | rd to access the HFP client area |
|-------------------|--------------------|----------------------------------|
| Existing Users -  | Log In             |                                  |
| Email             |                    | Password                         |
|                   |                    |                                  |
| Remember m        | e next time?       |                                  |
| Log in            |                    | <u>I've lost my passwor</u>      |
|                   |                    |                                  |
| New Users - Re    | gister Here        |                                  |
|                   | <b>0</b>           |                                  |

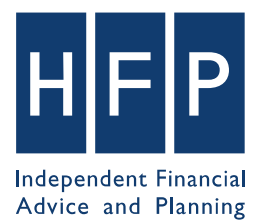

Enter your details and click '**Submit**'. Your details will then securely be sent to HFP, and a member of the team will verify that they match our details before approving your access.

| Your Details                                                                                                   |                                                                                                    |
|----------------------------------------------------------------------------------------------------|----------------------------------------------------------------------------------------------------|
| First Name                                                                                                    | Surname                                                                                                    |
|                                                                                                    |                                                                                                    |
| Telephone                                                                                                    | Email Address                                                                                                    |
|                                                                                                    |                                                                                                    |
| Date of Birth                                                                                                  |                                                                                                    |
| 31/12/1970                                                                                                    |                                                                                                    |
| Format: 31/12/1970                                                                                             |                                                                                                    |
| Password                                                                                                    |                                                                                                    |
| Please enter a password that is 8 or more<br>and punctuation.                                                  | characters long and includes a mix of uppercase and lowercase letters, numbers                                                             |
| Please enter a password that is 8 or more<br>and punctuation.<br>Address                                       | characters long and includes a mix of uppercase and lowercase letters, numbers                                                             |
| Please enter a password that is 8 or more<br>and punctuation.<br><b>Address</b><br>Address Line 1              | characters long and includes a mix of uppercase and lowercase letters, numbers                                                             |
| Please enter a password that is 8 or more<br>and punctuation.<br>Address<br>Address Line 1                     | characters long and includes a mix of uppercase and lowercase letters, numbers Address Line 2                                              |
| Please enter a password that is 8 or more<br>and punctuation.<br>Address<br>Address Line 1<br>Town             | characters long and includes a mix of uppercase and lowercase letters, numbers Address Line 2 County                                       |
| Please enter a password that is 8 or more<br>and punctuation.<br>Address<br>Address Line 1<br>Town             | characters long and includes a mix of uppercase and lowercase letters, numbers Address Line 2 County                                       |
| Please enter a password that is 8 or more<br>and punctuation.<br>Address<br>Address Line 1<br>Town<br>Postcode | characters long and includes a mix of uppercase and lowercase letters, numbers           Address Line 2           County           Country |
| Please enter a password that is 8 or more<br>and punctuation.<br>Address<br>Address Line 1<br>Town<br>Postcode | characters long and includes a mix of uppercase and lowercase letters, numbers           Address Line 2           County           County  |

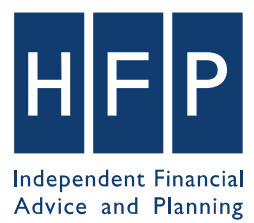

#### **Receiving new documents**

When HFP upload new documents to the portal, you will be sent an email informing you of this. Simply click the link in the email to go directly to the portal.

#### New documents available from HFP

#### Dear Jonathan Rider,

New documents have been uploaded to the HFP website for you to download.

Click here to log in and view the documents

© 2019 HFP HFP is a trading name of Harrold Financial Planning Limited and is Authorised and Regulated by the Financial Conduct Authority Registered in England and Wales Number: 06447402

## When you are at the login screen, enter your email and the password you chose when you registered to log on.

| ase enter your user | name and password | d to access the HFP client area |
|---------------------|-------------------|---------------------------------|
| Existing Users - L  | og In             |                                 |
| Email               |                   | Password                        |
|                     |                   |                                 |
| Remember me r       | next time?        |                                 |
| Log in              |                   | <u>I've lost my passwor</u>     |
|                     |                   |                                 |
| New Heere - Regi    | ster Here         |                                 |

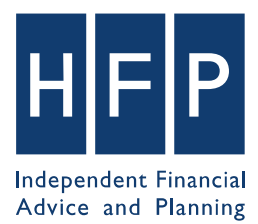

You will see any new documents, together with any notes HFP have sent you. Simply click download on the document you would like to view.

| CLIENT PORTAL<br>  |                |          |
|--------------------|----------------|----------|
|                    |                |          |
| 19/07/2019 14:06pm | Test document. | Download |

You will then be taken to the below page, where you can download the documents. The document will be password protected with your date of birth, with all punctuation removed. This is an additional security measure so that even if somebody has your log in details, they still cannot access any documents.

You are also able to detail any documents you have already downloaded.

#### DOWNLOAD DOCUMENTS

Click the button below to download your document(s) in a ZIP file.

The password for the ZIP file is your date of birth with all punctuation removed. For example, if your date of birth is **25/01/1980**, your password will be **25011980**.

Download Now

Notes: Test document.

#### **Delete Documents**

Click the button below to delete the document(s) from the website once you have downloaded them.

**Delete Documents** 

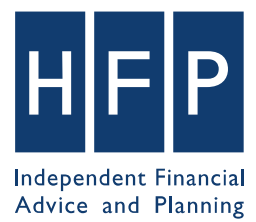

#### **Sending documents**

If you want to securely send documents to HFP, then after logging in click '**Upload documents**'.

#### **Upload Documents**

Click the button below to upload documents that will be sent to HFP. Your documents will be stored securely, password protected and deleted once we have obtained copies of them.

**Upload Documents** 

You will be taken to a page that lets you upload any document you wish, and also to type any notes that will also be sent. Please note that jpg files cannot be opened so please do not send these.

| CLIENT PORTAL                                                                                                    |  |  |  |  |
|----------------------------------------------------------------------------------------------------|--|--|--|--|
| Click below to select your documents, or drag and drop them from your computer. You can also<br>enter any notes into the text area below. Once you have finished uploading your documents, click<br>the "Send Documents" button to send them to us. |  |  |  |  |
| Documents                                                                                                    |  |  |  |  |
| Attach files by dropping them in here, or You can also [browse your computer]                                                                                                    |  |  |  |  |
| Notes                                                                                                    |  |  |  |  |
|                                                                                                    |  |  |  |  |
|                                                                                                    |  |  |  |  |
| Send Documents                                                                                                    |  |  |  |  |

Once you have sent your documents, HFP are able to download these and then delete them.

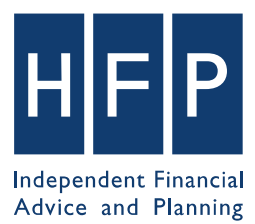

### Resetting your password

If you forget your log in password, simply click on '**I've lost my password**' and enter your email address. You will then be sent a link to reset your password.

| HFP LOGIN                                                                                                    |                              |  |  |  |  |
|----------------------------------------------------------------------------------------------------|------------------------------|--|--|--|--|
| Please enter your username and password to access the HFP client area                                                                           |                              |  |  |  |  |
| Existing Users - Log In<br>Email                                                                                                    | Password                     |  |  |  |  |
| Remember me next time? Log in                                                                                                    | <u>I've lost my password</u> |  |  |  |  |
| <b>New Users - Register Here</b><br>Your account details will be submitted for approval before your account is activated<br><b>Register now</b> |                              |  |  |  |  |
| LOST PASSWORD                                                                                                    |                              |  |  |  |  |
| Enter your e-mail address and we will send you a<br>link with which you can reset your password                                                 |                              |  |  |  |  |
| Email                                                                                                    |                              |  |  |  |  |
|                                                                                                    |                              |  |  |  |  |
| Send me the password reset link                                                                                                    |                              |  |  |  |  |